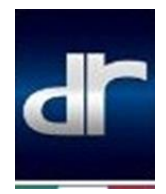

## Procedura di collegamento mirroring Android DR 5.0 – DR F35

Qualora si voglia effettuare il collegamento di un device Android con il sistema infotainment dei veicoli DR 5.0 e DR F35, procedere come segue:

a) Accendere l'autoradio premendo il pulsante **(**posto nella pulsantiera del tunnel centrale (Figura 1)

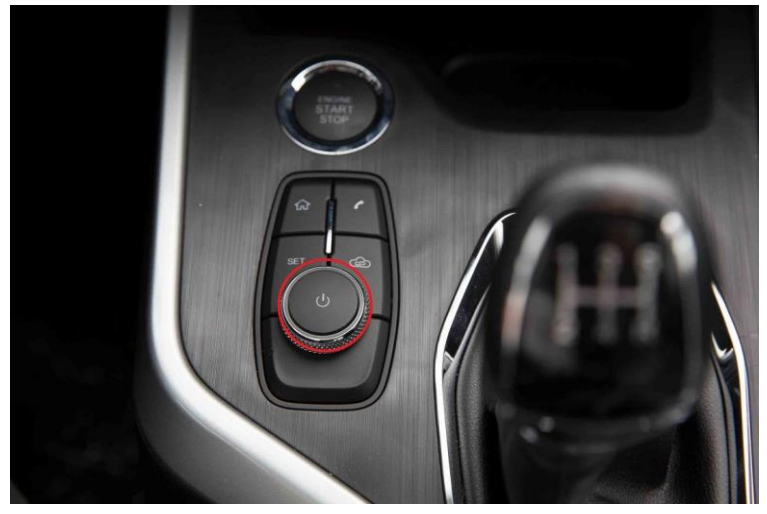

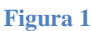

b) Cliccare sull'icona a forma di telefono nella parte sinistra dello schermo e poi su
**Connect Immediately,** o sul pulsante corrispondente posto nel tunnel centrale, per accedere all'interfaccia di connessione Bluetooth del sistema. (Figura 2)

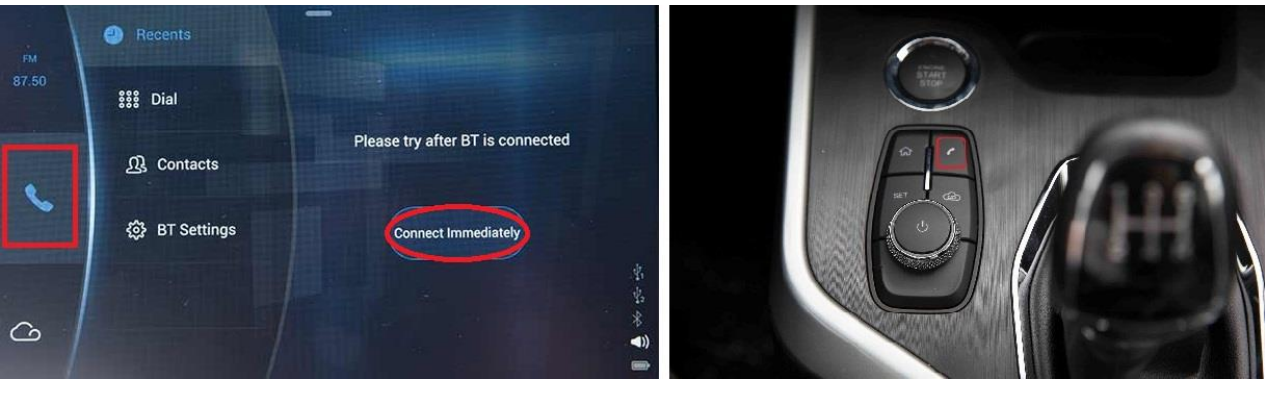

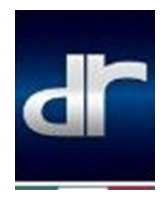

In alternativa, è possibile accedere alla stessa schermata cliccando su **SET** sulla pulsantiera centrale, e poi selezionando **Bluetooth**. (Figura 3)

| 0          | Settings 🗙   |                   |                  |         |
|------------|--------------|-------------------|------------------|---------|
| START STOP | * Bluetooth  | Name              | Cloudrive-919A21 |         |
|            | -p Electoria | Discoverable      | 166S ON OFF      |         |
|            | ⊲)) Sound    | Search Devices    | *                |         |
|            | 🖵 Display    | Paired Devices    |                  |         |
|            | 🗘 Vehicle    | Available Devices |                  | 6 14 FE |
| 201        | 🖉 System     |                   |                  | e 🍣     |

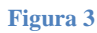

 b) Nella schermata seguente è possibile leggere il nome che identifica il sistema Bluetooth dell'autoradio e l'elenco dei dispositivi precedentemente associati (Paired devices).

Settando su ON la voce **Discoverable** si renderà visibile il sistema a tutti i devices, per 180 secondi. (riquadro A figura 4)

La funzione che arricchisce i nuovi sistemi infotainment dei veicoli DR è la ricerca rapida dei dispositivi disponibili nelle vicinanze, direttamente dal menu dell'autoradio. Cliccando infatti sul pulsante ricerca (lente di ingrandimento) sotto la voce **available devices** verranno visualizzati i dispositivi Bluetooth disponibili nelle vicinanze. (Figura 4 riquadro B)

| Settings X |                   |                  |
|------------|-------------------|------------------|
| Bluetooth  | Name              | Cloudrive-919A21 |
|            | Discoverable      | 1805 ON OFF      |
| ⊲)) Sound  | Search Devices    | B Q              |
| 🖵 Display  | Paired Devices    |                  |
| ⇔ Vehicle  | Available Devices |                  |
| 🏂 System   |                   |                  |

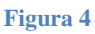

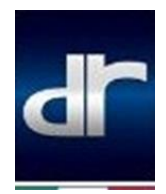

c) A questo punto selezionare dall'elenco il proprio dispositivo, e confermare la richiesta di accoppiamento sullo schermo dell'autoradio o sul device personale, verificando che la password numerica visualizzata sia la stessa. (Figura 5)

| Settings X                                                                                                    |                              |                                     |
|----------------------------------------------------------------------------------------------------|------------------------------|-------------------------------------|
|                                                                                                    | Name Cloudrive-919A21        | 00 (1002 2 stat 0) M                |
| 🕴 Bluetooth 🦳                                                                                                    | Pairing Request              | 88 ° milio 2-002336 🔅               |
|                                                                                                    | I diving request             | 88 maa z 404240 Ø                   |
| ⊲1) Sound                                                                                                    | please confirm on the phone. | 68 11660 2-604391 🗢                 |
| Contraction of the local division of the local division of the loc | Password:234102              | 88 750                              |
| 🖵 Display                                                                                                    | Concel                       | 88 mago 2 000098 🖤                  |
|                                                                                                    |                              | Richiesta di associazione Eluetooth |
| 🗢 Vehicle 🛁                                                                                                    |                              | Pacekay: 234102                     |
| P                                                                                                    |                              | Associate con Cloudrye-919421?      |
| ළ System                                                                                                    |                              | Arrolla 🔍                           |
|                                                                                                    |                              | _                                   |

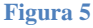

 d) A completamento della procedura di connessione tramite Bluetooth, sull'autoradio comparirà un pop-up che richiede autorizzazione ad effettuare il download dei contatti e delle chiamate recenti sul sistema infotainment.

Confermare premendo **OK** o annullare cliccando su **Cancel** (Figura 6)

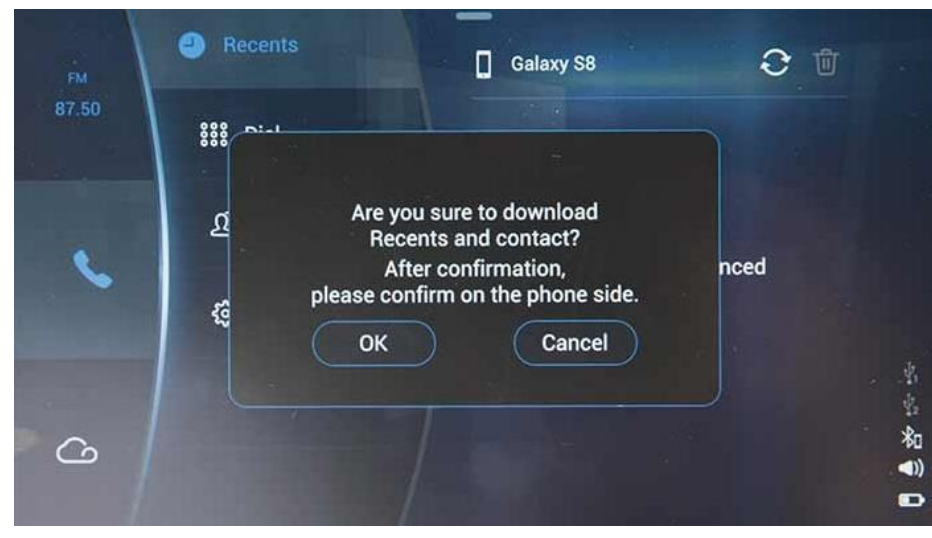

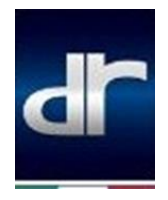

e) Inserire il cavo USB del device nella presa dedicata (contraddistinta dal simbolo Mirroring visibile in Figura 7)

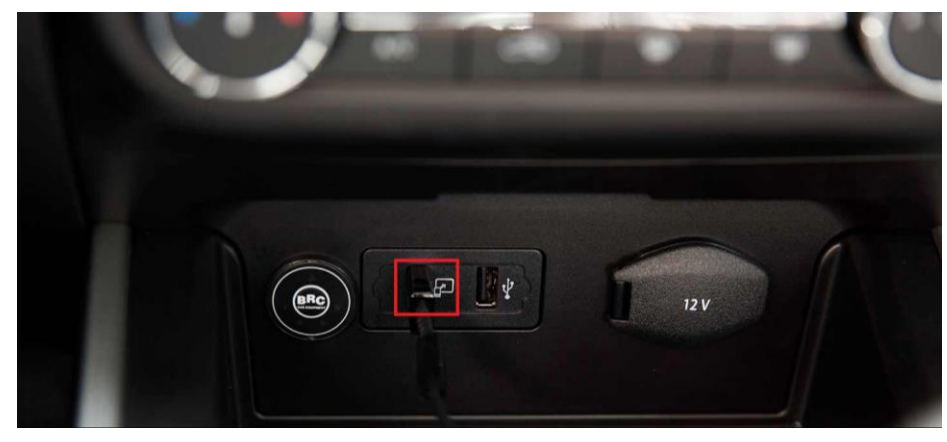

Figura 7

f) A questo punto è necessario consentire il Debug USB.

A tale scopo, attivare le opzioni sviluppatore, seguendo il percorso "**Impostazioni**" →"**Informazioni sul telefono**" →"**Informazioni Software**", e cliccando 8 volte sulla voce "**Versione Build**". (Figura 8)

Un countdown aggiornerà l'utente sul numero di click mancanti per completare la procedura.

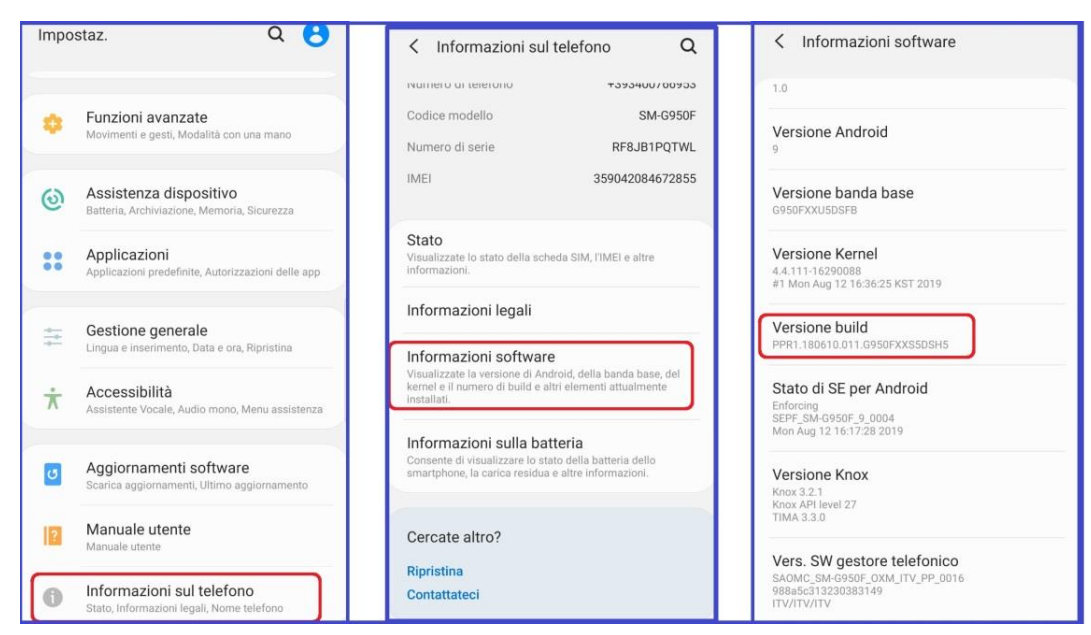

Figura 8

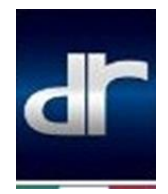

g) A questo punto le "**Opzioni sviluppatore**" saranno disponibili come ulteriore voce tra le impostazioni.

Attivare "**Debug USB**", e confermare premendo su "OK" nel messaggio seguente. (Figura 9)

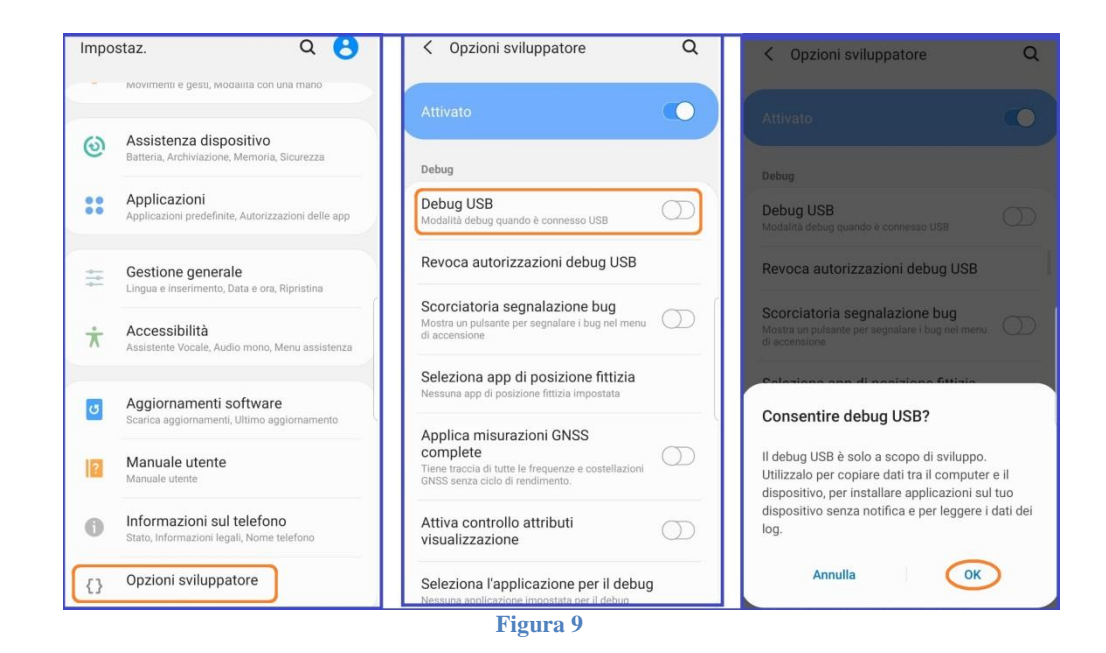

\*Per dispositivi Android Huaweii:

Al fine di attivare le opzioni sviluppatore, seguire il percorso "**Impostazioni**"  $\rightarrow$ "**Sistema**"  $\rightarrow$ "**Info telefono**" e cliccare 6 volte sulla voce "**Numero di Build**". (Figura 10) Anche in questo caso un countdown mostrerà i tocchi mancanti al completamento della procedura.

| Imp | ostazioni                                                                                          |     | ← Sistema                       | Q | $\leftarrow$ Info telefono                                                                                                    |                       |
|-----|----------------------------------------------------------------------------------------------------|-----|---------------------------------|---|----------------------------------------------------------------------------------------------------|-----------------------|
| 4   | Notifiche<br>Badge, Notifiche schermata di blocco                                                  | >   | Info telefono                   | > | annananan an an an an an an an an an an                                                                                                    |                       |
| 88  | App<br>Autorizzazioni, App predefinite, App gemella                                                | >   | Aggiornamento software          | > | and the second second s |                       |
| •   | Batteria<br>Modalità di risparmio energetico, Utilizzo                                             | >   | Navigazione di sistema          | > |                                                                                                    |                       |
| _   | Mamada                                                                                             |     | Lingua e inserimento            | > |                                                                                                    |                       |
|     | Memoria<br>Pulizia archivio                                                                        | >   | Data e ora                      | > |                                                                                                    |                       |
| 8   | Gestione digitale<br>Gestione durata schermo                                                       | >   | Clona telefono                  | > | annannan ann an an an an an an an an an                                                                                                    |                       |
| 0   | Sicurezza e privacy<br>Riconoscimento del viso, ID impronta,<br>Password blocco schermo, Sicurezza | >   | Backup e ripristino             | > | Nome dispositivo                                                                                                    | HUAWEI P20 lite >     |
|     | password                                                                                           |     | Reimpostazione                  | > | Modello                                                                                                    | ANE-LX1               |
| Ð   | Assistenza intelligente<br>Accessibilità, HiTouch, Controllo del<br>movimento                      | >   | Modalità semplice               | > | Numero di build                                                                                                    | 9.1.0.200(C432E6R1P7) |
| 2   | Utenti e account<br>Utenti, Account                                                                | >   | Opzioni sviluppatore            | > | Versione EMUI                                                                                                    | 9.1.0                 |
| G   | Google<br>Servizi Google                                                                           | >   | Funzioni Advisor                | > | Versione di Android                                                                                                    | 9                     |
| _   | Sistema                                                                                            |     | Miglioramento esperienza utente | > | IMEI                                                                                                    | 863441049156609       |
|     | Navigazione di sistema, Aggiornamento<br>software, Info telefono, Lingua e inserimento             | >   | Logo certificato                | > | CPU                                                                                                    | Hisilicon Kirin 659   |
|     | 1 0 0                                                                                              | 100 | 1 0 0                           |   | 4                                                                                                    | 0 0                   |

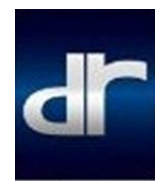

In questo modo saranno disponibili le "**Opzioni Sviluppatore**" nel menu "**Sistema**". Attivare il **Debug USB** e confermare cliccando su "**OK**" nel pop-up seguente. (Figura 11)

| ← Sistema                                          | Q | Cpzioni sviluppatore                                                              | Opzioni sviluppatore                                                                                                    |
|----------------------------------------------------|---|-----------------------------------------------------------------------------------|----------------------------------------------------------------------------------------------------|
| Lingua e inserimento                               | > | Aggiornamenti di sistema automatici                                               | Aggiornamenti di sistema automatici                                                                                                    |
| Data e ora                                         | > | Modalità demo >                                                                   | Modalità demo >                                                                                                    |
| Clona telefono                                     | > | DEBUG                                                                             | DEBUG                                                                                                    |
| Backup e ripristino                                | > | Debug USB<br>Modalità debug quando USB è collegata                                | Debug USB<br>Modalità debug quando USB è collegata                                                                                                    |
| Reimpostazione                                     | > | Revoca autorizzazioni di debug USB >                                              | Revoca autorizzazioni di debug USB                                                                                                    |
| Modalità semplice                                  | > | Notifica sempre per collegamenti USB                                              | Notifica sempre per collegamenti USB                                                                                                    |
| Opzioni sviluppatore                               | > | Consenti debug ADB solo in carica                                                 | Consenti debug ADB solo in carica                                                                                                    |
| Funzioni Advisor                                   | > | Seleziona app di posizione fittizia > Nessuna app di posizione fittizia impostata | Seleziona app di posizione fittizia > Nessuna app di posizione fittizia impostata                                                                                                    |
| Miglioramento esperienza utente                    | > | Attiva controllo attributi visualizzazione                                        | Consentire debug USB?                                                                                                    |
| Logo certificato                                   | > | Seleziona l'applicazione per il Applicazione di debug                             | Il debug USB è solo a scopo di sviluppo.<br>Utilizzalo per copiare dati tra il computer e il<br>dispositivo, per installare applicazioni sul tuo<br>dispositivo senza notifica e per leggere i dati |
| Stai cercando altre impostazioni?<br>Accessibilità |   | Attendi debugger<br>Le applicazioni in debug attendono                            | dei log.                                                                                                    |
| Suggerimenti                                       |   | O<br>Ripristina impostazioni predefinite                                          | Ripristina impostazioni predefinite                                                                                                    |
|                                                    |   |                                                                                   |                                                                                                    |

Figura 11

 h) E' ora possibile collegare il telefono all'autoradio mediante cavo USB.
Assicurarsi di aver settato la configurazione USB su "Trasferimento file" o "Protocollo MTP" dal menu a tendina (facendo uno swipe dall'alto sulla home del telefono) oppure dalle "Opzioni sviluppatore" alla voce "Configurazione USB predefinita".

| < Opzioni sviluppatore                                                                                                    | Q | Configurazione USB predefinita                                                                                                    |
|----------------------------------------------------------------------------------------------------|---|----------------------------------------------------------------------------------------------------|
| Attivato                                                                                                    |   | Trasferimento di file                                                                                                    |
| Tethering accelerazione hardware<br>Utilizza l'accelerazione hardware per il tethering<br>ar disensibile.                                                                           | 0 | Tethering USB                                                                                                    |
| Configurazione USB predefinita                                                                                                    |   | O MIDI                                                                                                    |
| Show BLE devices without names<br>Bluetooth Low Energy devices that don't have                                                                                                    | 0 | Trasferimento di immagini                                                                                                    |
| names (MAC addresses only) will be shown.                                                                                                    |   | Solo ricarica smartphone                                                                                                    |
| Disattiva la funzione del volume assoluto<br>Bluetooth in caso di problemi con il volume dei<br>dispositivi remoti, ad esempio un volume troppo<br>alto o la mancanza di controllo. | Ø | L'impostazione viene applicata quando lo<br>smartphone viene sbloccato e connesso a un altro<br>dispositivo. Connettetevi unicamente a dispositivi<br>attendibili. |
| Disattiva offload hardware A2DP                                                                                                    |   |                                                                                                    |
| Versione Bluetooth AVRCP<br>AVRCP 1.4 (predefinita)                                                                                                    |   |                                                                                                    |
| Codec audio Bluetooth                                                                                                    |   |                                                                                                    |
| Frequenza di campionamento audio                                                                                                    |   |                                                                                                    |
| III O <                                                                                                    |   |                                                                                                    |

Figura 12

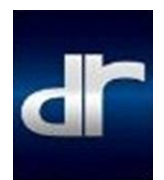

 i) Dal device android personale, spuntare la casella "Consenti sempre da questo computer" nel pop-up a comparsa, e successivamente confermare l'avvio dell'installazione dell'app QDrive premendo "OK"(Figura 13).

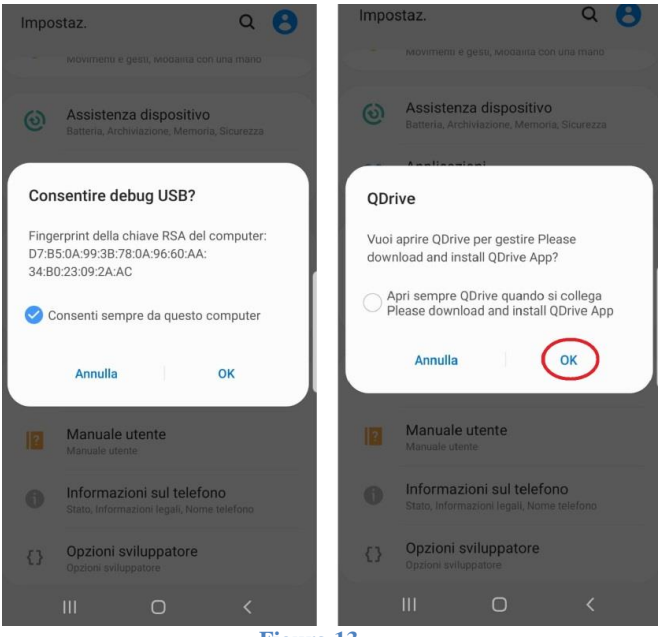

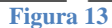

j) Cliccare sull'icona Cloudrive (a forma di nuvola) nel menu dell'autoradio o sulla pulsantiera centrale (Figura 14) per accedere al menu connettività Android.

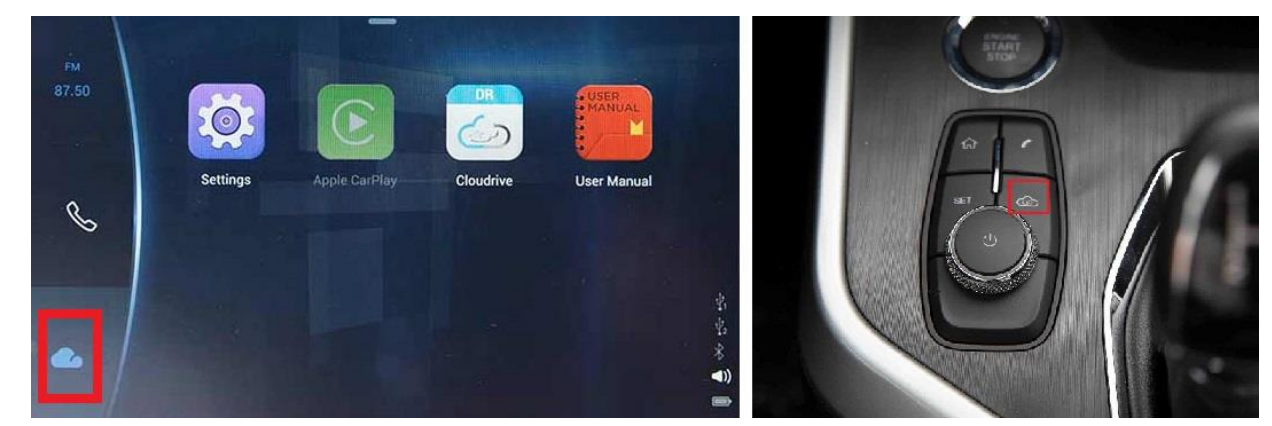

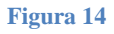

# <u>NOTA<sup>1</sup></u>: Potrebbe non essere possibile tenere traccia sul dispositivo Android del download in corso.

#### Attendere pertanto che il processo venga completato.

L'interfaccia confermerà con un pop-up che è necessario attendere fino al completamento dell'installazione (Figura 15)

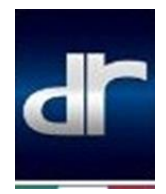

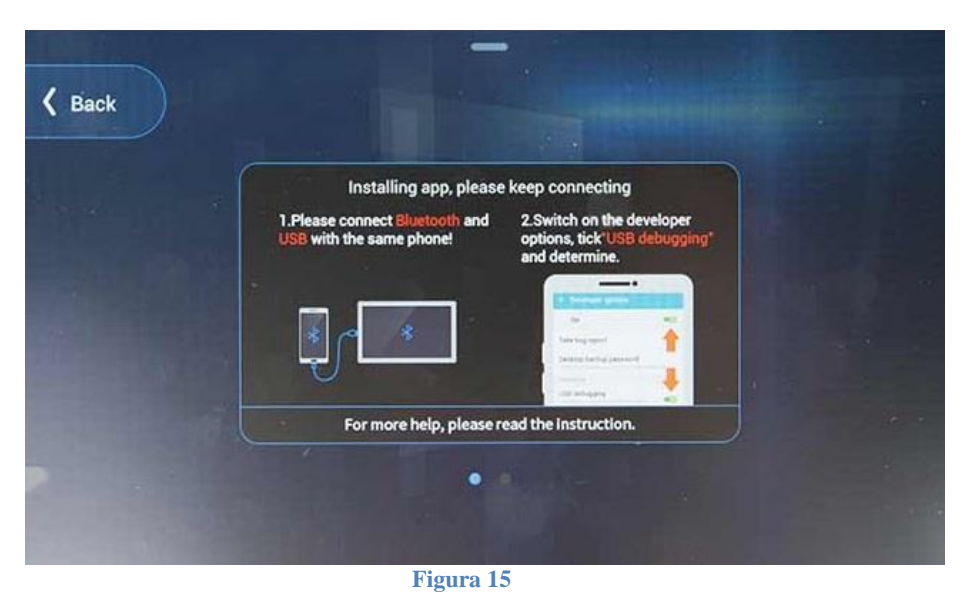

k) Attendere fino al completamento dell'installazione, che verrà confermato da un secondo pop-up sullo schermo del sistema infotainment.(Figura 16)

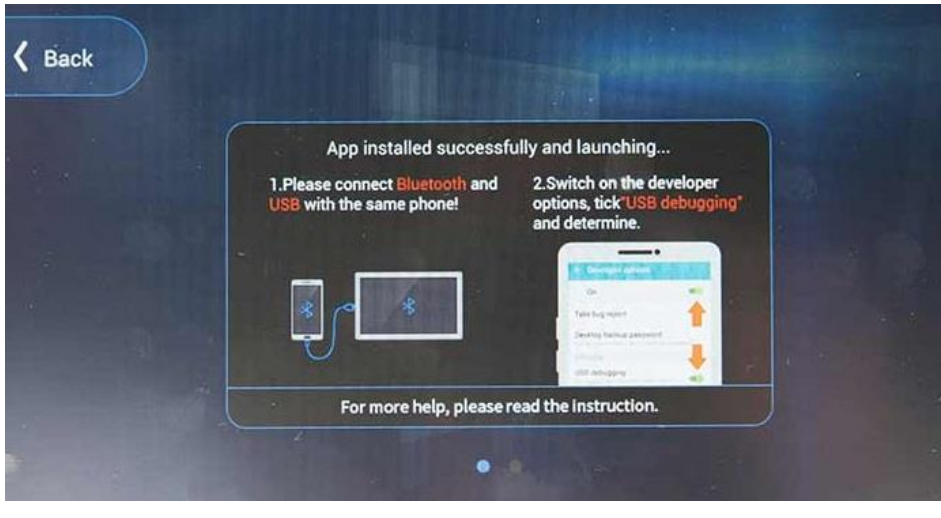

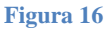

A questo punto il sistema tornerà indietro al menu di connettività smartphone, visualizzando il messaggio **"Cloudrive successfully connected"** (Figura 17)

<u>NOTA<sup>2</sup></u>:Qualora non avvenisse il lancio automatico dell'app QDrive, o venisse visualizzato un messaggio di errore nella connessione Cloudrive, staccare e riattaccare il cavo USB.

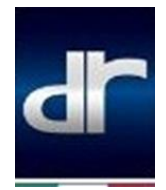

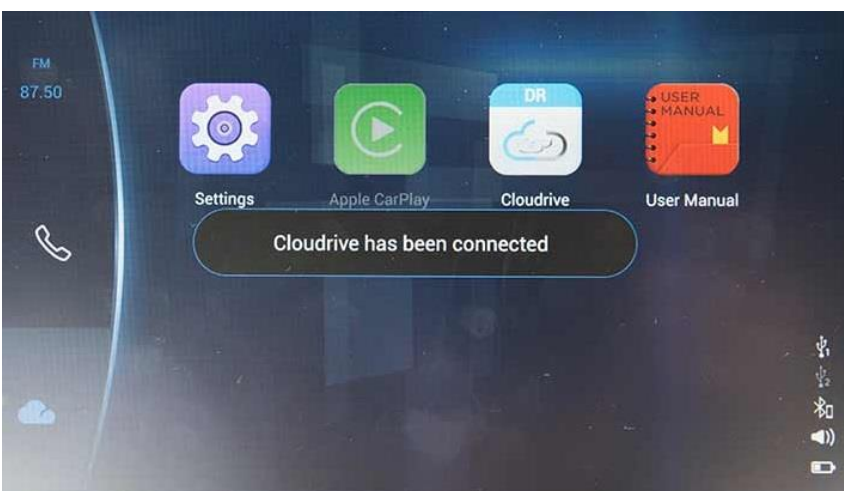

Figura 17

 Sul dispositivo Android, al momento del collegamento USB, verrà avviata in automatico l'app QDrive.

Consentire all'app l'accesso a foto ed altri contenuti multimediali e premere su **`Avvia Adesso''** per lanciare il mirroring (Figura 18), premendo nuovamente sull'icona Cloudrive sullo schermo.

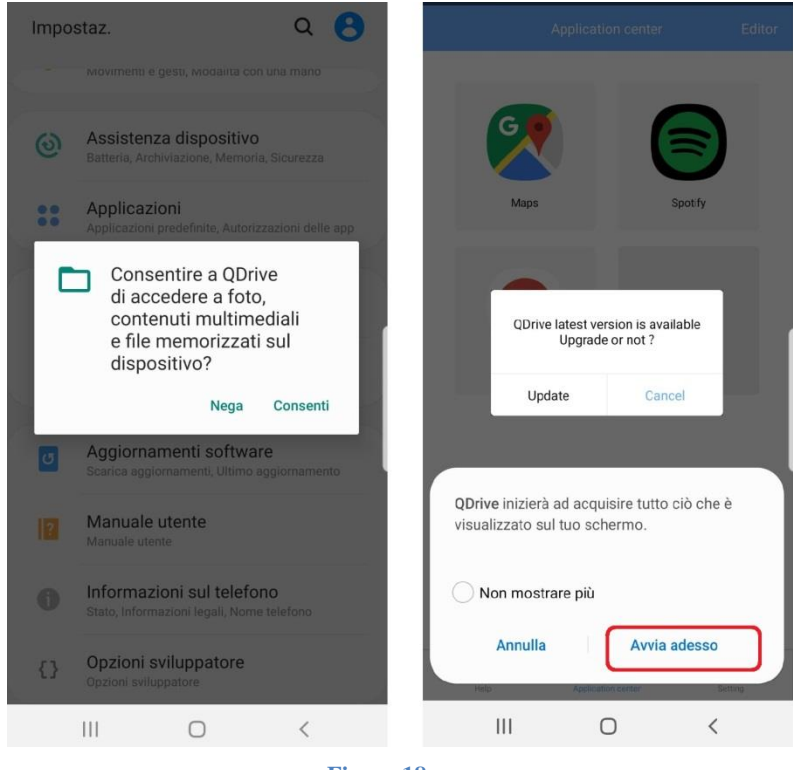

Figura 18

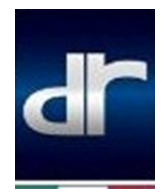

<u>NOTA<sup>3</sup>:</u> Al primo avvio dell'app QDrive, è necessario dare autorizzazione all'utilizzo dei dati, come richiesto dal pop-up visualizzato nella home. Premere su Open, scorrere l'elenco fino a trovare l'app QDrive e infine selezionare il flag (Figura 19)

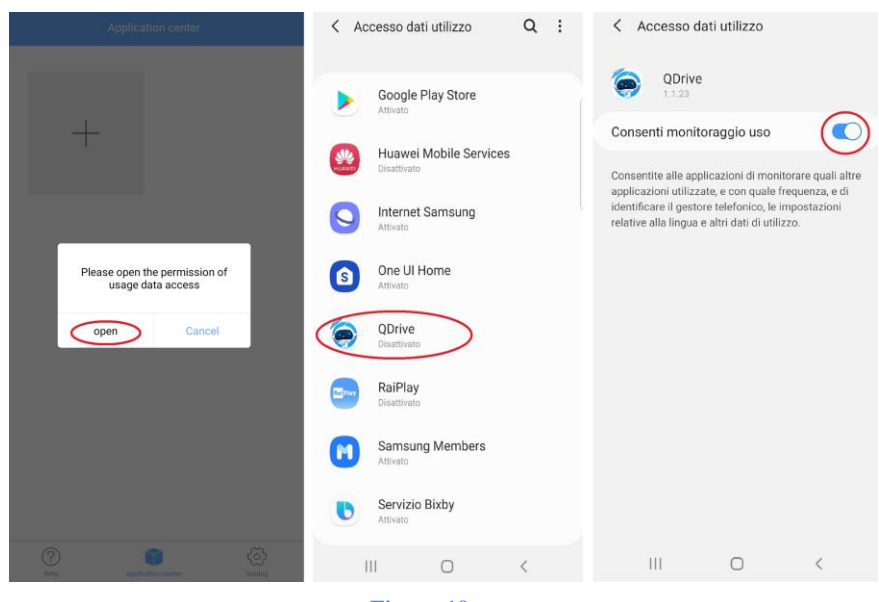

Figura 19

L'utilizzo dell'app di interfaccia tra il telefono e l'autoradio consente una duplice possibilità di utilizzo.

E' possibile infatti aggiungere le app che si utilizzano con maggiore frequenza

nell'application Center dell'app, cliccando su +, spuntando le app da aggiungere e poi cliccando su Done in alto a destra nello schermo. (Figura 20)

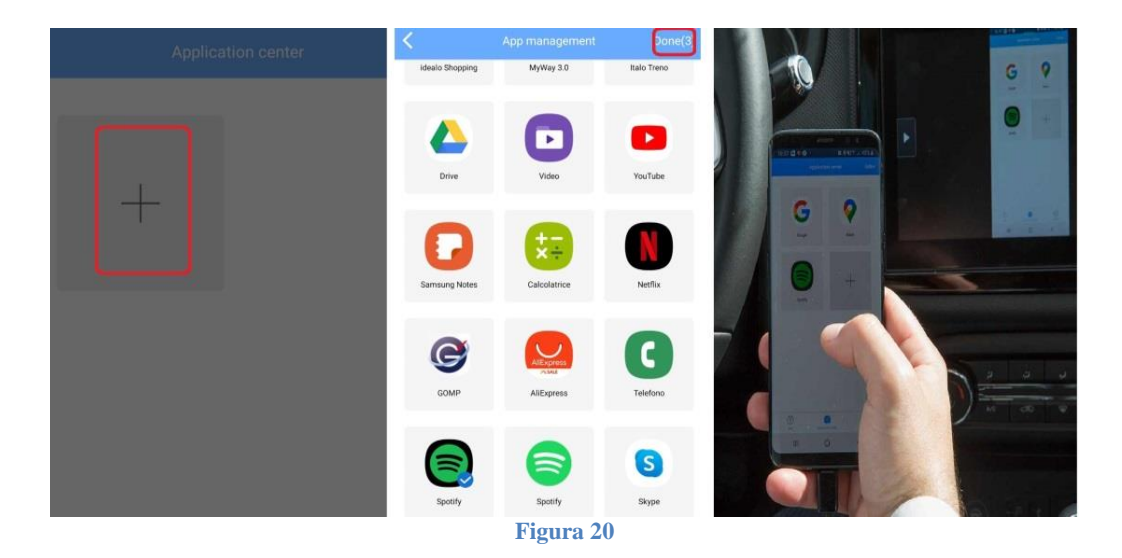

Pag. 10/13

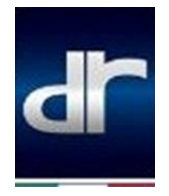

In alternativa, si ha la possibilità di tornare alla home del telefono (pulsante centrale) e utilizzarne regolarmente le funzioni e le applicazioni.

In entrambi i casi, si ricorda che è necessario tenere lo schermo del telefono in orizzontale per fruire della visualizzazione a schermo intero (Figura 21)

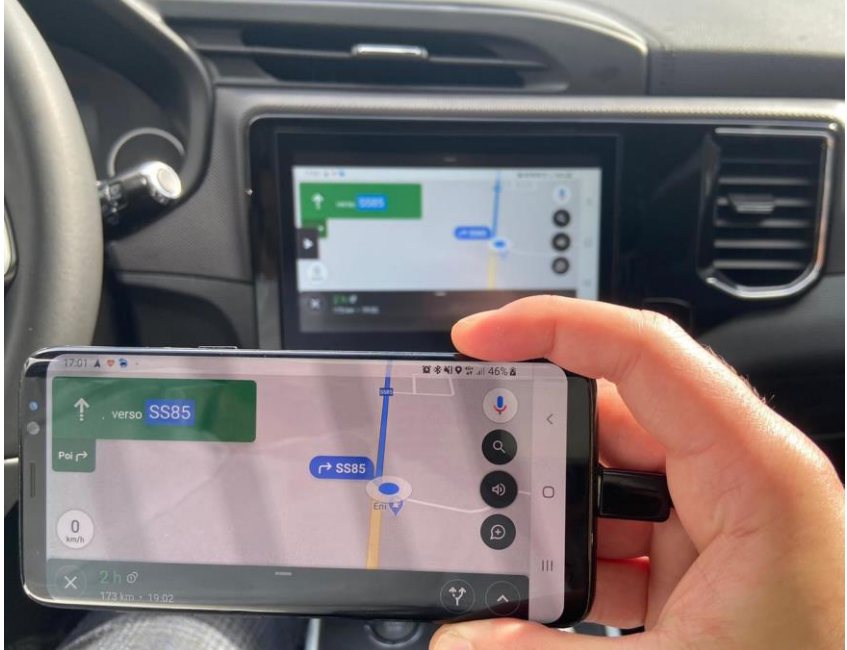

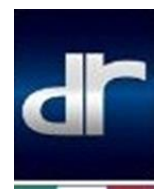

### Procedura di collegamento CarPlay 5.0 – F35

Per quanto riguarda invece la procedura di collegamento Carplay per i veicoli DR 5.0 – F35 sarà sufficiente collegare mediante USB il dispositivo al veicolo.

Sul telefono verrà visualizzato un pop-up a comparsa, che chiede autorizzazione all'utilizzo di Carplay anche in background con dispositivo bloccato. (Fig. 22)

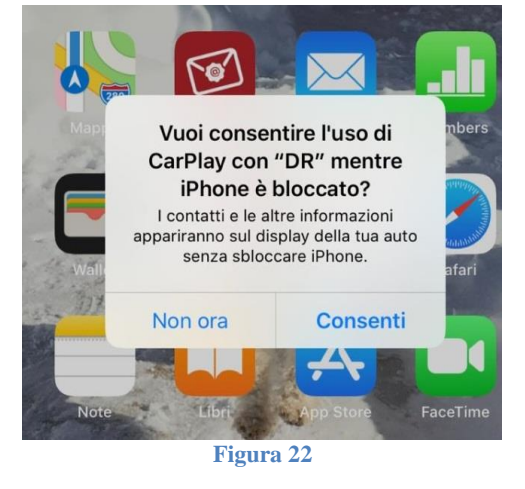

Cliccare nuovamente sul pulsante a forma di nuvola sull'autoradio o sulla pulsantiera nel tunnel centrale del veicolo(Figura 23)

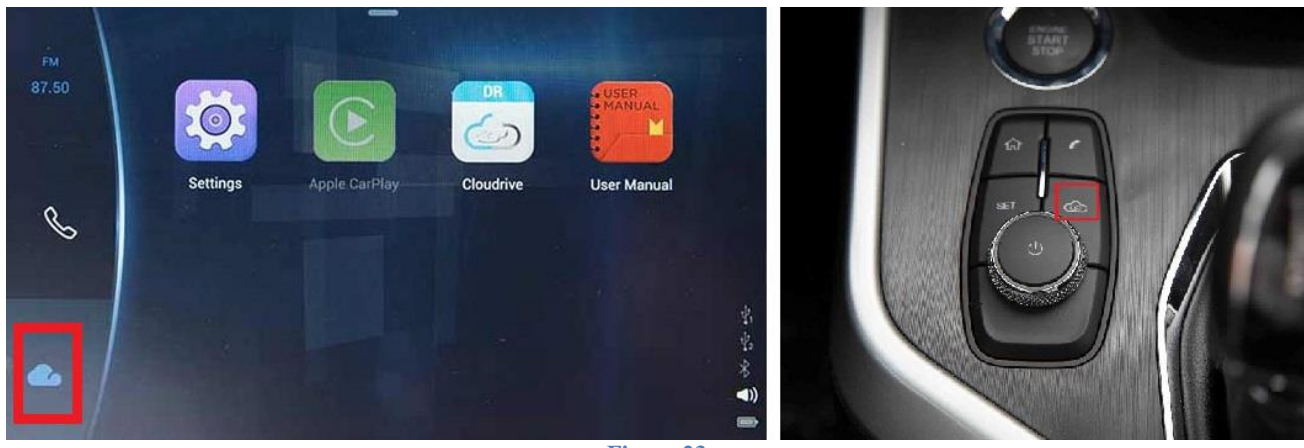

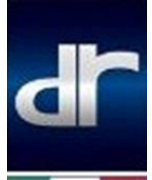

Cliccare a questo punto sull'icona CarPlay (Figura 24).

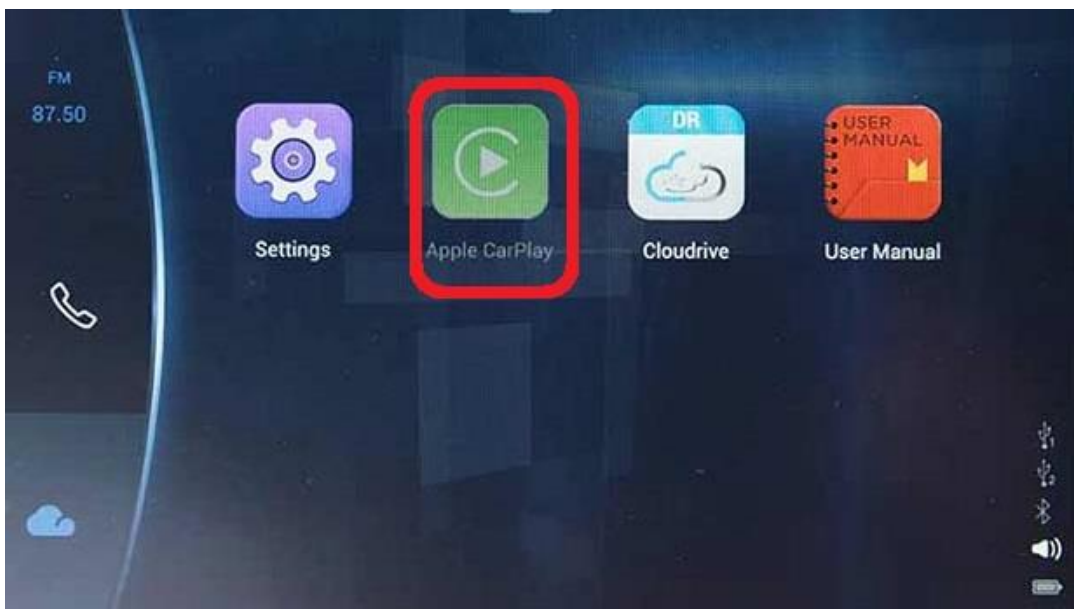

Figura 24

Sarà possibile in tal modo utilizzare a pieno tutte le funzionalità del proprio device Apple, come navigazione e riproduzione musicale, nonchè tutte le applicazioni installate.

#### (Figura 25)

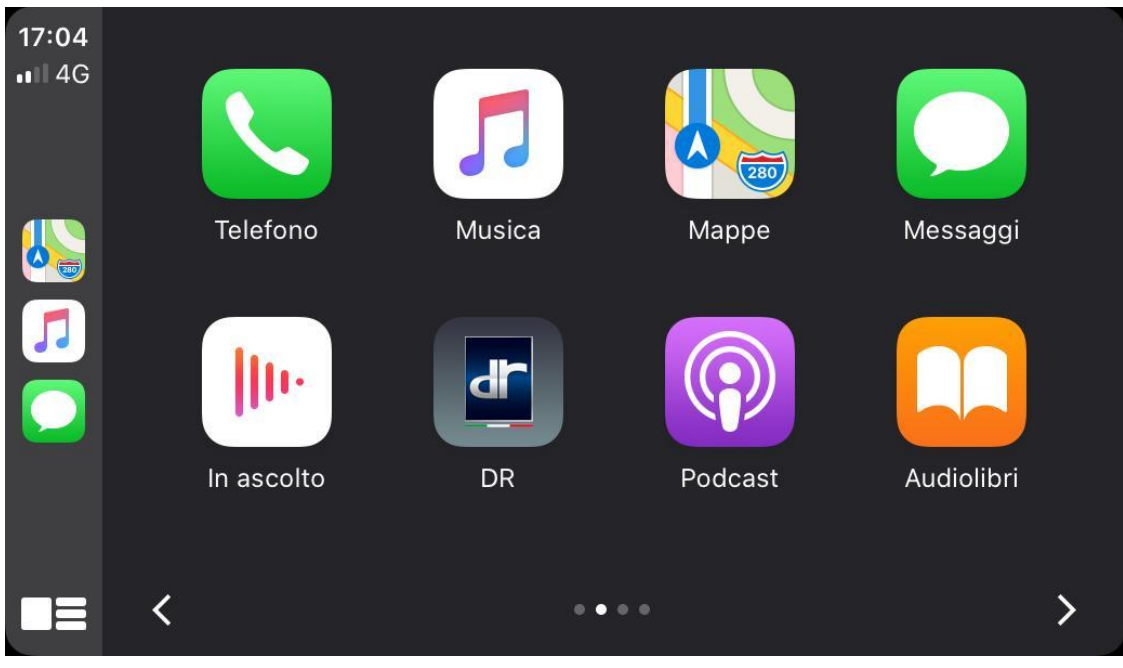

Figura 25